### Kuwaiba Open Network Inventory Version 0.5 [12.12.2013] User Manual

Please visit http://www.kuwaiba.org for documentation, latest updates and upcoming events

## **Change History**

| Responsible                                        | Description                                                                    | Date                               | <b>Reviewed by</b>                             |
|----------------------------------------------------|--------------------------------------------------------------------------------|------------------------------------|------------------------------------------------|
| Charles Bedón<br>charles.bedon@kuwaiba.org         | First issue shipped with version 0.1.1.                                        | September 28 <sup>th</sup><br>2010 |                                                |
| Charles Bedón<br>charles.bedon@kuwaiba.org         | Update to cover the new features in version 0.2                                | November 26 <sup>th</sup><br>2010  |                                                |
| Charles Bedón<br>charles.bedon@kuwaiba.org         | Update to cover the bugfixes and changes in version 0.2.1                      | December 26 <sup>th</sup><br>2010  |                                                |
| Charles Bedón<br>charles.bedon@kuwaiba.org         | Changes in version 0.3 alpha                                                   | January 18 <sup>th</sup><br>2011   |                                                |
| Charles Bedón<br>charles.bedon@kuwaiba.org         | Changes in version 0.3 beta                                                    | February 3 <sup>rd</sup><br>2011   |                                                |
| Charles Bedón<br>charles.bedon@kuwaiba.org         | Changes in version 0.3 beta 2                                                  | March 13 <sup>th</sup><br>2011     |                                                |
| Charles Bedón<br>charles.bedon@kuwaiba.org         | Changes in version 0.3 stable (the clear button in the graphical query editor) | May 16 <sup>th</sup> 2011          |                                                |
| Charles Bedón<br>charles.bedon@kuwaiba.org         | Adapted to version 0.4                                                         | May 23 <sup>rd</sup> 2012          | Adrián Martínez<br>adrian.martinez@kuwaiba.org |
| Adrián Martínez<br>adrian.martinez@kuwaiba.<br>org | Adapted to version 0.5                                                         | Oct 23 <sup>rd</sup> 2012          | Charles Bedón<br>charles.bedon@kuwaiba.org     |
| Charles Bedón<br>charles.bedon@kuwaiba.org         | Added documentation for Pools module                                           | Jun 4 <sup>th</sup> 2013           | Adrián Martínez<br>adrian.martinez@kuwaiba.org |
| Charles Bedón<br>charles.bedon@kuwaiba.org         | Added documentation for Data model Manager module and some other minor changes | Jun 12 <sup>th</sup> 2013          | Adrián Martínez<br>adrian.martinez@kuwaiba.org |

#### License

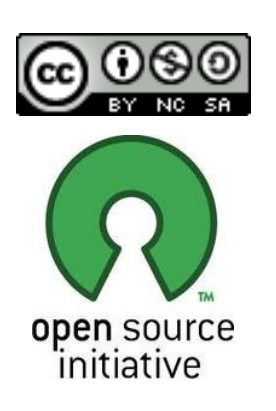

This document is published under the terms of a license Creative Commons by-nc-sa. You can find details about it at

http://creativecommons.org/licenses/by-nc-sa/2.0/

Kuwaiba Server and Client are licensed under EPL v1. You can find the whole text of this license at

http://www.eclipse.org/legal/epl-v10.html

#### Disclaimer

- Netbeans and Java are registered trademarks of Oracle and/or its affiliates. Other names may be trademarks of their respective owners. The Kuwaiba project is not endorsed in any way to any of them.
- This document is provided "as is", with no warranty at all. Install the software and follow the instructions included at your own risk.
- Kuwaiba uses third-party components licensed under compatible licenses (LGPL, BSD-like). You can find a complete list at the project's web page.

### **Chapter 1. Network Inventory Management in a nutshell**

When you have a lot of things is easy to lose some of them and it's even easier to end up with a monumental mess if you're not organized enough. As a result, you will find yourself buying something you already have but you haven't managed to find, or wasting precious resources (money or space) storing stuff you barely know what is for.

The same happens to the IT and telecommunications infrastructure (actually in nearly every business handling assets [1]). It tends to be complex and its components lose visibility as the base of users/subscribers/customers increases. So it's common to see servers, workstations, antennas and equipment of all species piled in some dark room. In the mean time, sysadmin or technical guy's mind apart, it's not possible to find the updated information about the operative elements configuration or even location, the rack space is wasted and the patch panels are a land of no one, so how will anyone know which cable to pull?.

They say you can't manage what you can't control, and you can't control what you don't measure, and that's more or less the point of all this inventory thing. If you have under control what you have and the way everything is related will be more likely to achieve the goals of the Operations Department or the IT Staff, if they use this information to attend the incidents effectively and plan the capacity the more accurately way possible, among other things.

Having said this, three possible types of resources may be identified:

- **Physical:** These are the equipment, pipes, cables, fiber optics, facilities, parts and in general every physical asset from a port to a building.
- **Logical:** These are all the resources related to non-tangible technology assets. In this group fits timeslots, virtual circuits, VLANs, disk space, available bandwidths, etc.
- Administrative: These are all those related to administrative tasks, human resources or services. Here you can find customers, services associated to those customers, SLAs (and related parameters like availability or throughput), account managers, technical staff assigned to those services, vendors, brands. In short, all not-operational resources related to a given service management workflow.

As you may guess (or have experienced), to have all this information updated and complete at a single point is a hard task. Mostly because IT and telecommunications are ever changing environments and your network configuration layout can shift overnight. Updating all the data manually is almost impossible, but fortunately, you can grab a good part of it from the network elements if the have proper management interfaces.

From an ITIL perspective [2], within the Service Transition process there's a key concept called "CMDB". In short, is a place where you have Configuration Items (CIs, any IT asset that can be configure or have configuration information) **and their relationships**. Yes, not only the objects. Indeed, multiplexers, radios, routers are not islands. They're connected

physically or logically, and people may be related to them as well. A network inventory system *is* a CMDB but may extend its functionality in order to provide workflow management, network designing features, etc. But the core of it is a Configuration Management Database.

But one thing is different from other scenarios is that technology assets may not be physical. If you have a core using SDH you need to know what VCs are free, which ones are protected and what kind of protections they have, but if you manage switches you may want to now the bit rate configured for a given port or how the VLANs are set up. At application level, you'd like to know what DNS are configured for a given Web Servers or where are the Domain Servers...

**Kuwaiba Open Network Inventory** aims to be a solution for this scenario. It is completely Object Oriented, so you can model your network according to your needs, no matter if you're an ISP, a carrier or just a guy with a large IT infrastructure. Remember, Kuwaiba is under active development and new models are added every release. Please request the ones you consider as top priority in <u>this thread</u> [3].

#### Chapter 2. The login window

The default user/password is **admin/kuwaiba**. When you execute the binary at \$CLIENTPATH/bin/kuwaibainventory (Unix-like systems) or \$CLIENTPATH/bin/kuwaibainventory.exe (Microsoft Windows® systems) you'll get a window like this (remember, you need JRE1.6 or superior to run the client. Check <u>here</u> [4] for details):

| -            | Login Window 🛛 🗙 |
|--------------|------------------|
| User         |                  |
| Password     |                  |
| -[+] Connect | ion Settings     |
|              | OK Cancel        |

*Figure 1:* Login window with the Connection Settings panel collapsed

Pressing "Cancel" will close the application, and pressing "OK" will attempt to log into the system using the default connection values. This is, *localhost* as server, *8080* as server port and *"/kuwaiba/KuwaibaService*" as WSDL location. If you deployed the server with the default settings in the same box as the client, this should be enough.

| -                    | Login Window 🛛 🛛 🗡           |
|----------------------|------------------------------|
| User                 |                              |
| Password             |                              |
| -[-] Connection Sett | ings                         |
| Server Address       | localhost                    |
| Server Port          | 8080                         |
| WSDL Path            | /kuwaiba/KuwaibaService?wsdl |
|                      |                              |
| 1                    | OK                           |

*Figure 2:* Login window with the Connection Settings panel expanded

You can expand the Connection Settings panel in case you want to change those values.

- Server address: Name or IP address where the server is running
- Server port: Port where the applications server is listening at.
- WSDL Path: Path to be appended to the server address and port to form the valid

URL to access the WSDL expose the methods to be consumed. It's important to point out that the Kuwaiba desktop client has a webservice client within, and that's the mechanism used to interact with the server. If you're not sure about this value, try typing in web browser an URL like this:

http://<server\_address>:<server\_port><wsdl\_location>

An XML document must be displayed

If you were able to log in successfully, the first thing you will see is an empty window with only a toolbar at the top.

**Troubleshooting:** You can get a "Not enough privileges" message in case the user/password provided are invalid. If you get an "EJBException" that means an internal server error occurred, so you probably need to take a look at the server log for details, but most of the problems in this regard has to do with the database connection (the database server is not running, can't be reached or the credentials used to access it are invalid). Contact the application administrator if you get this error. A "HTTPServletException: Connection refused" indicates that the server is not running at all (or couldn't be found), check if the WSDL location is correct.

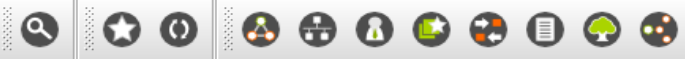

Figure 3: Main toolbar layout

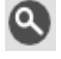

Query Builder (Chapter 9)

Refreshes the local cache. Use it whenever you make a change to the class metadata (i.e, when you change the icon or display name for a given class or when you add a new list type element). Also hit this button if you add a new list type item.

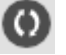

 $\mathbf{O}$ 

Refreshes the current **focused** component

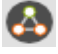

Basic view (Chapter 6)

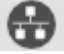

Topology Manager (Chapter 8)

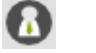

User and Group Management (Chapter 12)

Data Model Manager (Chapter 2)

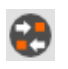

Containment Hierarchy Manager (Chapter 4)

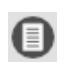

List Manager (Chapter 9)

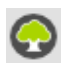

Navigation Tree (Chapter 5)

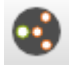

Pools Manager

#### **Chapter 2. Data Model Manager**

One of the key features of Kuwaiba is that it is completely object oriented. It means that every business (Router, City, Port) and application (users, types) element is represented by an object in the application. Likewise, every attribute is a Field in a Class [5]. The set of classes, attributes and relationships between them is called data model. There's a default data model, but you can customize it depending on your needs by adding, removing and modifying classes. To do this, use the Data Model Manager module.

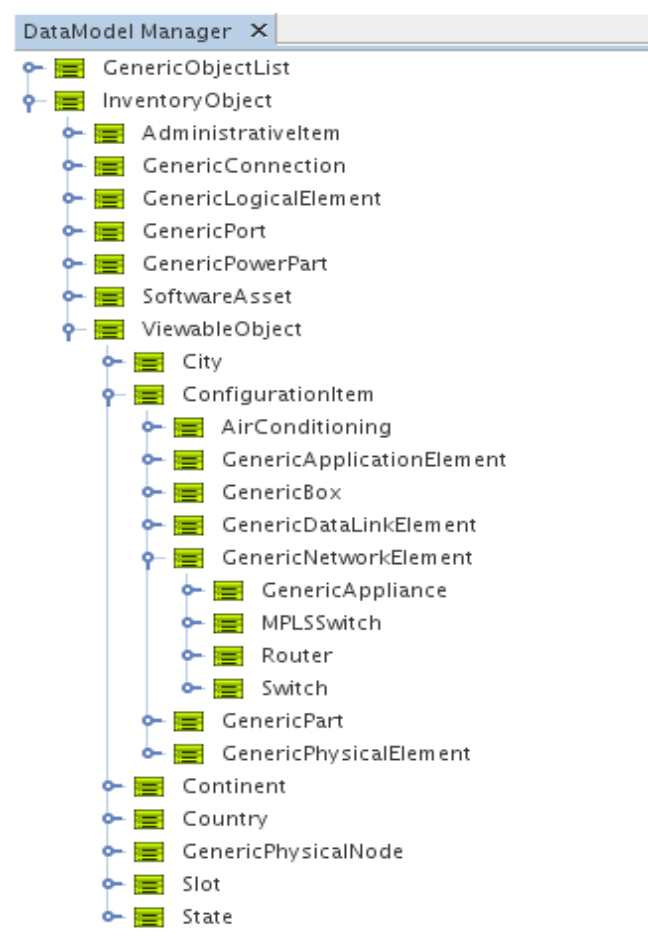

Figure 51: Data Model Manager main window

The main window shows the class hierarchy, at least from InventoryObject (its subclasses represent all the possible elements that are treated as inventory assets) and GenericObjectList (each subclass is a list type. See chapter 7 for details). To edit a class, open the Properties window (Window  $\rightarrow$  Properties), and after selecting a node in the tree, you will see something like this:

| Router - Properties 🗙 |                                     |
|-----------------------|-------------------------------------|
| 💡 General             |                                     |
| Name                  | Router                              |
| Display name          | Router                              |
| Description           |                                     |
| Abstract              |                                     |
| In design phase       |                                     |
| Countable             |                                     |
| Small Icon            | [Click the button to choose a file] |
| Icon                  | [Click the button to choose a file] |
| Attributes            |                                     |
| state                 | [Click the button to edit]          |
| conditions            | [Click the button to edit]          |
| vendor                | [Click the button to edit]          |
| serialNumber          | [Click the button to edit]          |
| creationDate          | [Click the button to edit]          |
| name                  | [Click the button to edit]          |

Figure 48: Class properties

The property sheet is divided in two sections: **General**, which contains the properties of the class itself, such as its name (can contain only letters and numbers with no special characters or blank spaces), the way the class name will be displayed everywhere else (useful for internationalization purposes), a description (useful to document the data model as it grows), if the class is abstract (abstract classes can not be instantiated, they're used to give consistency to the data model). Sometimes, the construction of an extension of the default data model takes time, use "In design phase" to mark a class as part of an ongoing work to extend the data model. Classes with this attribute set to true can't be instantiated. All new classes have it set to true by default. Countable is not being used currently, but it should be used to mark classes whose instances can have graphical views, but they're not really part of the inventory, such as Slots. The Small Icon is the icon displayed in trees (16x16 pixels), while the Icon is the image displayed in graphical views (32x32 pixels).

The second section is related to the class fields (attributes). In the figure above, class Router has six attributes: *name, state, conditions, vendor, serialNumber* and *creationDate*. Click the button next to the attribute name to customize it.

| 🔇 🕗                        | Router - name | $\odot$ $\odot$ $\otimes$ |
|----------------------------|---------------|---------------------------|
| 💡 General                  |               |                           |
| Name                       | name          |                           |
| Display name               | name          |                           |
| Description                |               |                           |
| Type                       | String        | •                         |
| Visible                    |               |                           |
| Administrative             |               |                           |
| Omitted in copy operations |               |                           |
| E'                         |               |                           |

*Figure 49: Editing an attribute* 

In this window, you can modify the attribute's name, display name, description, type (the drop down list will show you primitive types -String, Integer, Float, Long, etc- and available list types). When you change an attribute's type, all existing instances will be modified to reflect the change, which means that the values of the modified attribute will be converted to the new type if possible (say, from Integers to Strings). If the conversion is not possible, the new value will be set to null (**Warning:** You may lose data in this operation!). You can also manage the attribute visibility. Attributes marked as "Administrative" will be shown in a separate tab in the object's property sheet. Sometimes, there are attributes that are used only for administrative purposes and might confuse the end user if mixed with the regular attributes. Finally, you can choose what attributes shouldn't be transferred from one object to another in a copy operation.

**Important:** Although there's a cancel button on the bottom of the window, it does not really work (sorry, we're trying to find a workaround). When you perform a change, it's saved immediately.

You can create and delete classes and attribute by using the right click menu of every class node as seen in the picture below:

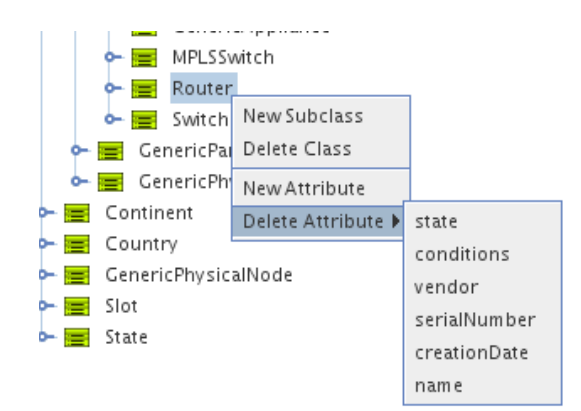

Figure 50: Right-click menu in class nodes

New subclasses inherit the parent class attributes. Classes with instances or subclasses can

not be deleted (this is a design decision to avoid unintended loss of data). Attribute "name" can not be deleted.

**Note 1:** This module replaces the Class Manager and Attribute Manager modules present until version 0.4.

**Note 2:** Classes provided in the default data model are called **core classes** and can not be deleted (though, they can be customized as any other class).

**Important:** It's highly recommended NOT to rename abstract core classes, since they're used internally in some cases and renaming them may affect some features..

**Important:** Before renaming classes, close the Navigation Tree window if open.

New, modified classes can be used immediately.

#### **Chapter 3. Containment Hierarchy Manager**

Another key concept in Kuwaiba is containment. It consists of the ability to define what kind of objects can be created inside a given one. For example, a Country can be inside a Continent, but can't be inside a Rack. A port is usually within a board, and not inside a City. These business rules can be defined using the Containment Hierarchy Manager.

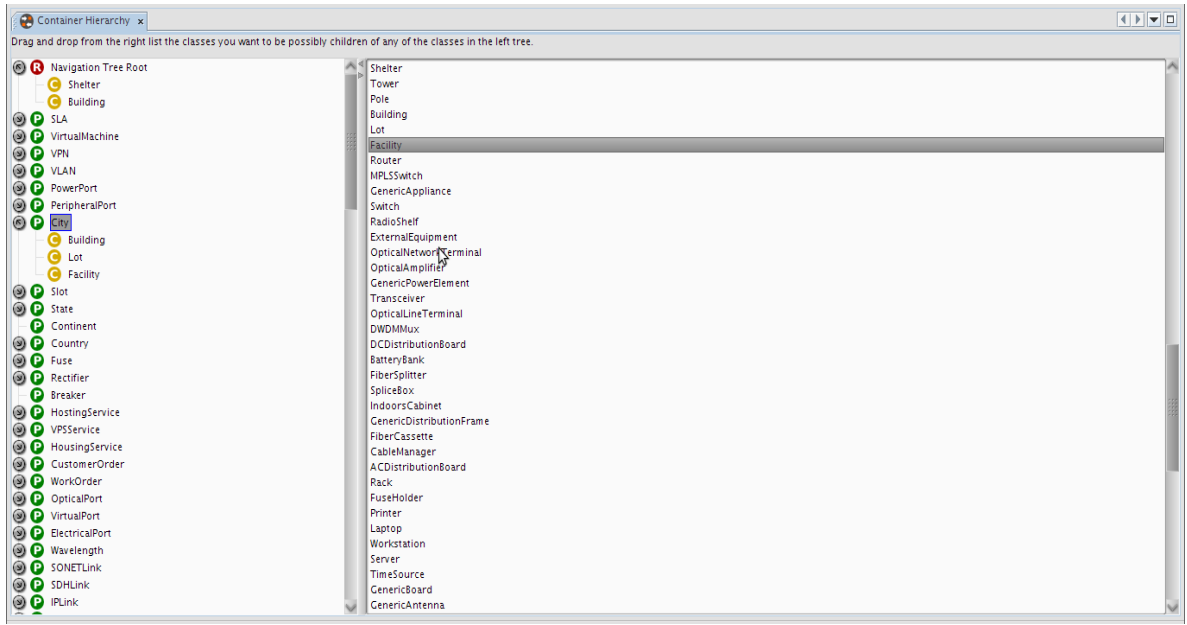

Figure 4: Containment Hierarchy Manager main window

The main window is divided in two panels. The one at the left is a tree that holds all the classes plus the Navigation Tree Root. The children of every node are the possible classes that can be contained. In the figure above we can see two nodes expanded: City, which has three nodes inside: Building, Lot and Facility. That means that below a given city you will only be able to add buildings, lots or facilities as direct children. If you don't care about buildings, just drag Room or whatever fits your needs from the list at the right and drop it under the City node.

Within "Navigation Tree Root" we can find two children: Shelter and Building, which means that you can only add instances of these classes to the navigation tree root (the first level, marked with a star icon, as shown in the next chapter).

If you want to remove a children just right-click on it and select "Remove", and instances from that class will no longer be available to be added under the parent class.

#### Shortcut: CTRL+H

Hint: Selecting any node in the tree and writing a text string will attempt to search for a

class or attribute starting with such string. If there are several matches, F3 will jump to the next one. The same applies to the list at the right panel.

**Important:** Containment hierarchy **is not** the same as Class hierarchy. It's a common mistake to confuse these terms. Containment hierarchy, as stated before is the way an object can contain in the real world another one (as in a box that holds small objects within). Class hierarchy is an object oriented programming concept (see *inheritance* [5][8]) that refers how code can be reused passing some code and attributes from a class to another (as the class Employee can inherit the attributes "name" and "gender" and the methods -logic-"walk" and "breath" from a class Person).

### **Chapter 4. The Navigation Tree**

There's not too much to comment here, since it's a common feature in all systems.

This module is composed by two windows: The tree itself, which shows the business objects organized according to the hierarchy defined with the tool described in the previous chapter.

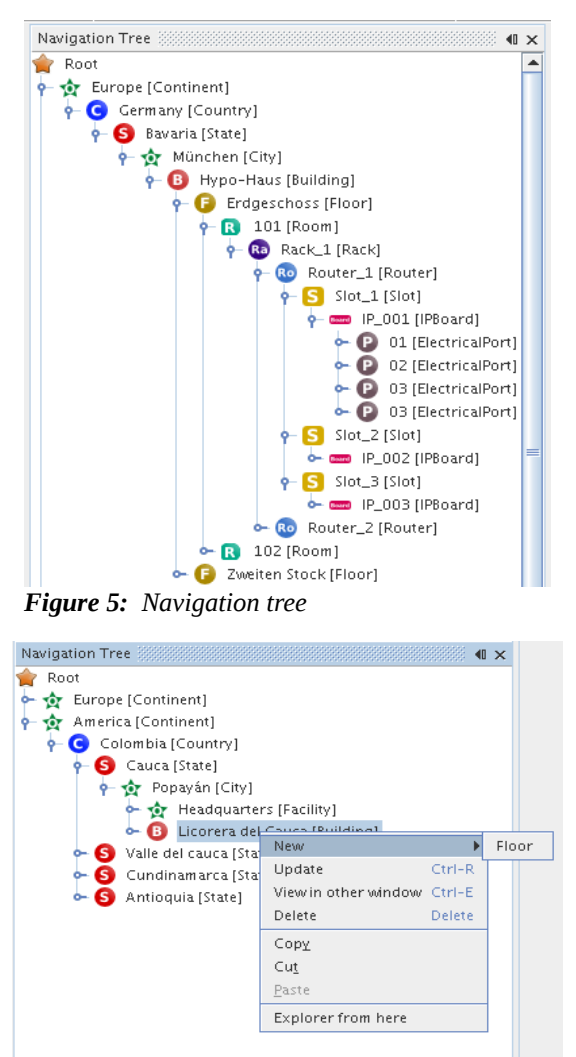

Figure 6: Navigation tree. Object options

Each node represents an object, and it has actions associated:

- **New:** Creates a new object of a given class, depending on what was configured at the Containment Hierarchy Manager.
- **Update:** Refreshes the node's information

- **View in other window:** The default Properties window updates itself depending on what node is selected. If you want a property window showing the object's information permanently, choose this option.
- **Delete:** Deletes the current object and any object below it (if you delete a Country, it will delete states, cities, buildings and any other contained element as well).
- Copy/Cut/Paste: Usual actions, only applicable if the target object allows it (you can't cut a Rack and paste it into a Continent if the containment was not configured to support such operation). Important: The CTRL+C and CTRL+V shortcuts was disabled in version 0.2.1 due to technical issues, but you can use the context menu to perform these actions. It's also possible to move an object by dragging and dropping the selected element or making a copy of an object by holding pressed the CTRL key while you drag and drop it.
- **Explorer from here:** Spawns another window showing a tree whose root is the selected node. Useful to explore places located deeply into the hierarchy, like ports.

| <ul> <li>General Attributes</li> </ul> |                          |   |
|----------------------------------------|--------------------------|---|
| endor                                  | Quest                    | - |
| ackl Inits                             | 12                       |   |
| reationDate                            | Aug 18, 2010 11:02:11 PM |   |
| ame                                    | Pack 1                   | Γ |
| 141115                                 | (de)(2                   | 2 |
|                                        |                          |   |
|                                        |                          |   |
|                                        |                          |   |
|                                        |                          |   |
|                                        |                          |   |
|                                        |                          |   |
|                                        |                          |   |
|                                        |                          |   |
|                                        |                          |   |
|                                        |                          |   |
|                                        |                          |   |
|                                        |                          |   |
|                                        |                          |   |
|                                        |                          |   |
|                                        |                          |   |
|                                        |                          |   |
|                                        |                          |   |
|                                        |                          |   |
|                                        |                          |   |
|                                        |                          |   |
|                                        |                          |   |
|                                        |                          |   |
|                                        |                          |   |
|                                        |                          |   |
|                                        |                          |   |
|                                        |                          |   |
| andor                                  |                          | 0 |
| enuor                                  |                          |   |
| Attribute vendor                       |                          |   |
|                                        |                          |   |

The other window is the Properties Window as shown in the figure 11. This one displays the visible attributes and lets you edit them. Every change is automatically committed to the database once you hit "Enter".

**Important:** Properties window is not opened automatically with the navigation tree. You have to open it by selecting the menu Windows  $\rightarrow$  Properties.

#### **Shortcut:** CTRL+N

**Hint:** The navigation tree supports in-line editing. If you hit F2 when a single node is selected, you will be able to edit the object's name

#### **Chapter 5. Object Physical View**

This module is used to get presents a graphical representation of how elements are connected physically into the selected object. Currently version (0.3) only supports a default view, which is basically all direct children and the connections between them. Note: Only instances of subclasses of ViewableObject can use this module (i.e. ports don't have views). Please refer to the data model for details [9].

Before to show the general features in this module, it's important to make some concepts clear. This is a physical-only topology. It's only about cables, ports, etc. in order to support this scenario, the data model provides four entities (note: Although it's similar approach, the following concepts are not related to power connections, only communication ones): Connections: These are all point-to-point links. In the current data model, there are three types of connections: ElectricalLink (for electrical connections like coaxial, twisted pairs and the like), OpticalLink (for fiber optics) and RadioLink (for radio links -WiFi, Microvave, WiMax, etc-).

**Containers:** All objects that can be used to contain, "conduct" and protect connections (understanding a "connection" as we defined above). There are two types of containers: WireContainer (used to contain all kind of cables -wires and fibers-) and WirelessContainer (used to contain radio channels or any other non-tangible medium).

**Nodes:** These are all those objects were a container can end. For this release there are seven possible classes: Tower, Warehouse, Facility, Shelter, Building, Floor and Room (in the data model context, all these are somehow subclasses of GenericPhysicalNode)

**Endpoints:** These are all those objects where a connection can end. In practice, they're all kind of ports (in the data model context, all these are somehow subclasses of GenericPort).

**Important:** You can only connect nodes using containers and endpoints using connections. In order to use this module is necessary to have the Navigation Tree already opened, and every time a node is selected, the view for such element will be shown in the canvas. If you haven't saved previously a view for an object, the default place all children in a single line with a padding of 100 pixels between every child.

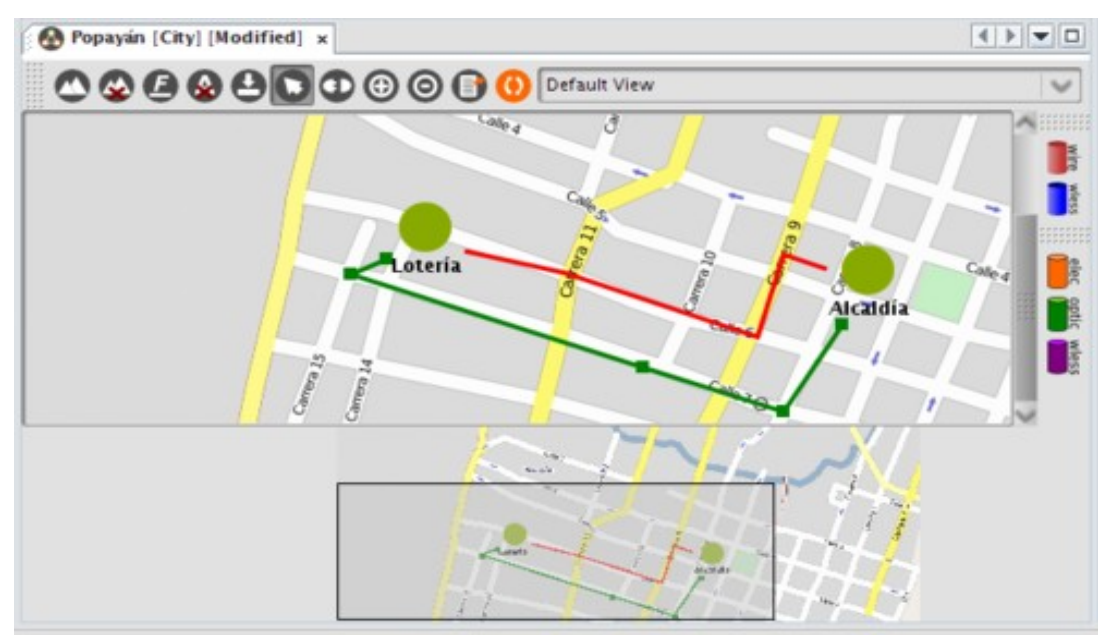

*Figure 8:* Custom view for a demo city (the background is an image from GoogleMaps). It has two wired containers (red) and a wireless one (blue)

The figure above shows a custom view for a demo city. As this is an example, the container hierarchy defined has been simplified as well (Root  $\rightarrow$  City  $\rightarrow$  Building  $\rightarrow$  OpticalPort)

| $\bigcirc$     | Add background                                                                                                    |
|----------------|----------------------------------------------------------------------------------------------------|
| ⊗              | Remove background                                                                                                    |
| e              | Format text (font type, size and color for labels)                                                                         |
|                | Show/hide the node labels                                                                                                  |
| 9              | Save view                                                                                                    |
| 0              | Select tool (used to move and select objects, it's selected by default)                                                    |
| •              | Connect tool. Used to connect elements. Whenever selected, the "WireContainer" button is pushed automatically by default.  |
| $\odot$        | Zoom in                                                                                                    |
| 0              | Zoom Out                                                                                                    |
| 0              | Refresh view                                                                                                    |
| Default View 🗸 | Available views for the current object. By now, only the default view is listed. Future releases will include extra views. |
| 0              | Export view to JPG/PNG formats                                                                                             |
|                | Select it to create a WireContainer between two Nodes (). Tis option is                                                    |

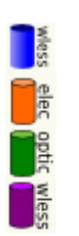

selected by default Select it to create a WirelessContainer between two Nodes Select it to create an ElectricalLink between two endpoints (ports) Select it to create an OpticalLink between two endpoints (ports) Select it to create an WirelessLink between two endpoints (ports)

**Example:** If you want to connect two ports located in equipments inside different buildings

using a cable (this is, an electrical transmission medium), press , then and finally click on the source building and drag the cursor to the target building as shown in figure 12:

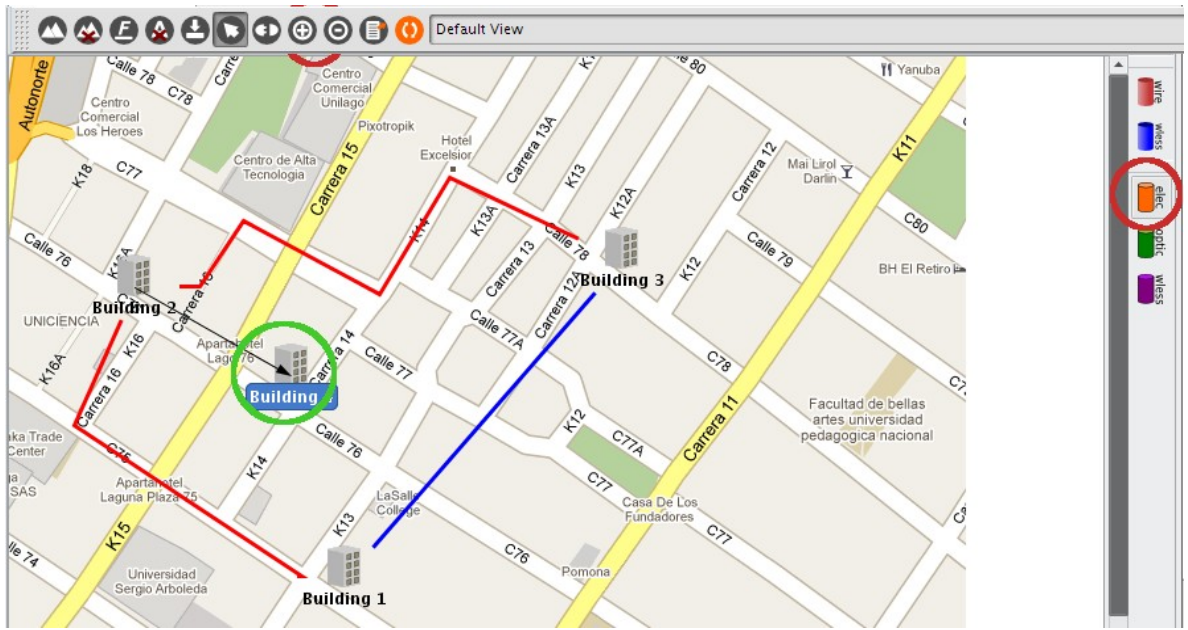

Figure 9: Creating an electrical link

This will launch a wizard where you can select the port you want to connect and set the properties of the new object.

|                                                                            | Physical Connections Wizard ×                                                                                                    |  |  |
|----------------------------------------------------------------------------|----------------------------------------------------------------------------------------------------|--|--|
| Steps                                                                      | Choose endpoints                                                                                                    |  |  |
| <ol> <li>Choose endpoints</li> <li>Edit connection<br/>settings</li> </ol> | Select the objects (ports or nodes) you'd like to connect.                                                                                                    |  |  |
|                                                                            | Building 2 [Building]   Ballding 4 [Building]   Ballding 4 [Building]   Ballding 4 [Building]   Ballding 4 [Building]   Ballding 4 [Building]   Ballding 4 [Building]   Ballding 4 [Building]   Ballding 4 [Building]   Ballding 4 [Building]   Ballding 4 [Building]   Ballding 4 [Building] |  |  |
|                                                                            |                                                                                                    |  |  |
|                                                                            | < <u>Back</u> Next > Finish Cancel <u>Help</u>                                                                                                    |  |  |

Figure 10: Wizard to create an electrical link

You will get warnings if you try to connect the wrong elements. So far port mappings are not supported, so you can, for example, connect an electrical port with an optical one. This kind of constraints will be added future releases.

In the second step, you will be prompted for the basic information related to the new object to be created. These are the name and type. The type is a list that you customize in the List Type Manager (See Chapter 8). Just add whatever you need to the Electrical/Optical/WirelessLinkType and Wire/WirelessContainerType list (see figure below).

Note: If the item you add is not shown in the combobox when creating the connection, you

may need to refresh the local cache ( button)

The wizard will look like this:

| *                                                                          | Physical Connections Wizard  | ×                 |
|----------------------------------------------------------------------------|------------------------------|-------------------|
| Steps                                                                      | Edit connection settings     |                   |
| <ol> <li>Choose endpoints</li> <li>Edit connection<br/>settings</li> </ol> | Name My New Coaxial Link     |                   |
|                                                                            |                              |                   |
|                                                                            | Type Coaxial RG-58 V<br>None |                   |
|                                                                            |                              |                   |
|                                                                            |                              |                   |
|                                                                            |                              |                   |
|                                                                            |                              |                   |
|                                                                            |                              |                   |
|                                                                            |                              |                   |
|                                                                            |                              |                   |
| X Mar                                                                      | 5                            |                   |
|                                                                            | < <u>B</u> ack Next> E       | inish Cancel Help |

Figure 11: Step two: Basic information

Then the action is confirmed and the view is updated:

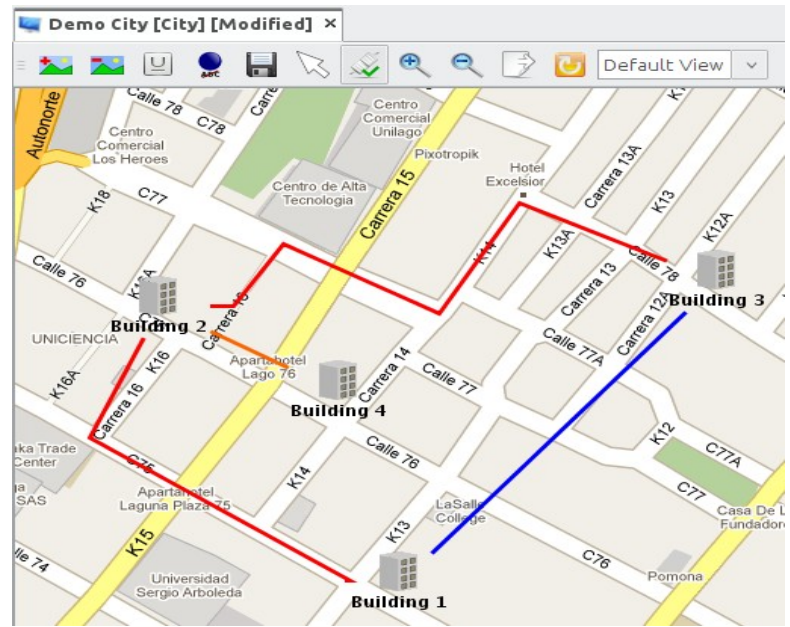

Figure 12: Connection successfully created (orange)

It's also possible to add and remove control points to the connections by double-clicking the

line. You can format the text displayed using the format button **(2)**. The changes will be persisted across sessions for all views.

| 6 | ) 💿                     | Text Settings  | $\odot$ | $\times$ |
|---|-------------------------|----------------|---------|----------|
|   | Node                    |                |         |          |
|   | Font color<br>Font size | Current Value  |         |          |
|   |                         | ОК             | Cancel  |          |
|   | 1 1. Tout               | format ontions |         |          |

Figure 13: Text format options

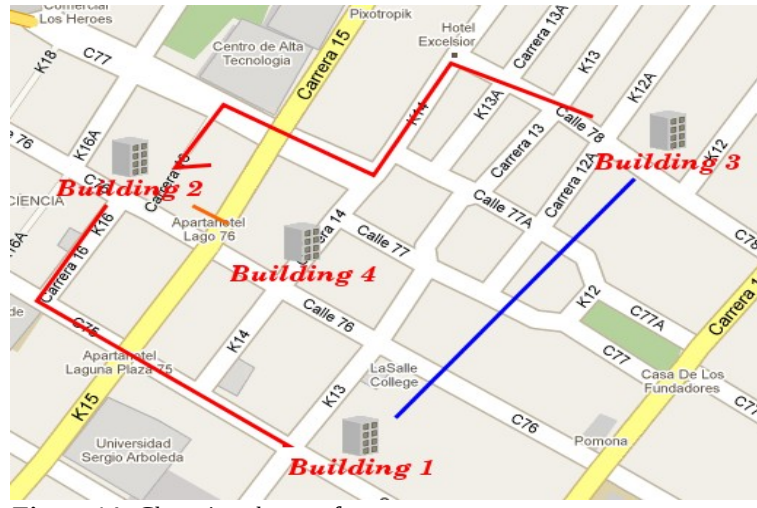

Figure 14: Changing the text format

So, this is how a graphical view of an object (in this case a generic Facility) might look:

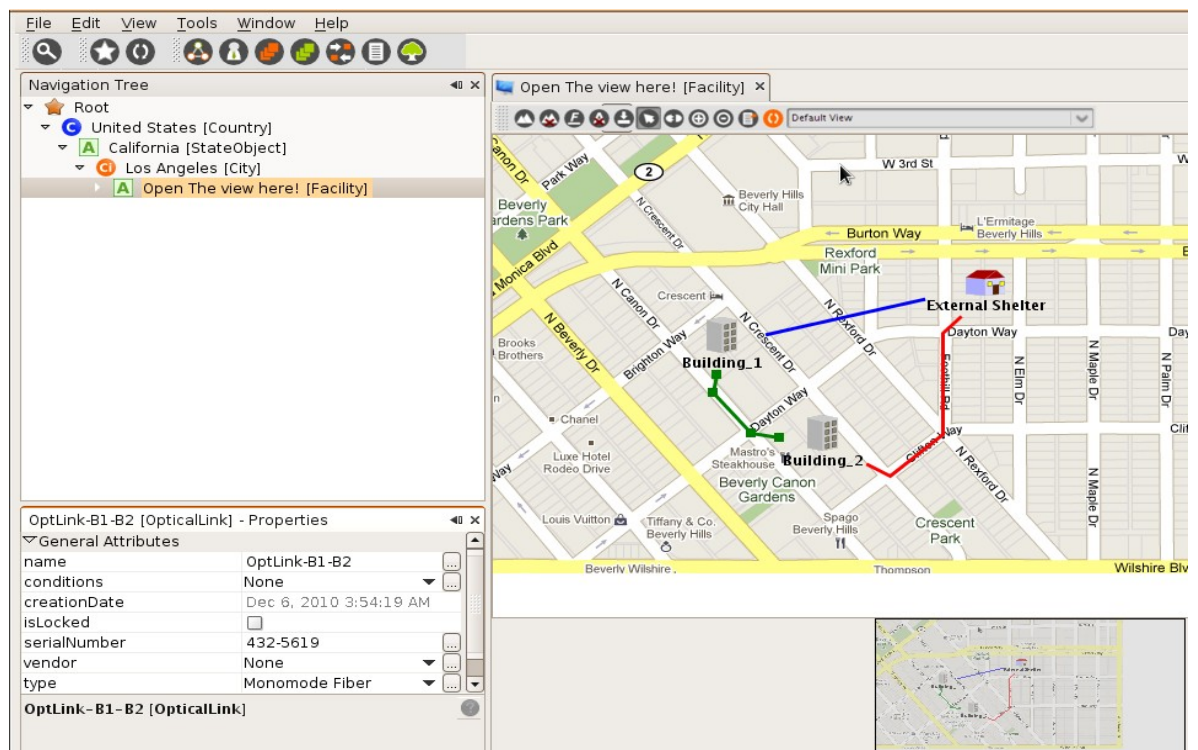

Figure 15: A simple view with paths and control points

To see the detailed information about an object within the view you just have to select it using a single click, and it will be shown in the Properties Window. Once selected, you'll see the current control points. To add a new one double click the line representing the connection and move it as you wish. To remove a control point double click on the desired node as well.

Remember that every change in the connection path will mark the view as unsaved and you'll have to save it manually.

#### Shortcut: CTRL+SHIFT+W

- **Hint:** The object physical view supports in-line editing. If you double click a single node, you will be able to edit the object's name.
- **Hint 2:** If you create/delete an object in the navigation tree, you must refresh the view

(button <sup>(1)</sup>) to see the new nodes.

**Next versions:** Future versions will include geolocation-aware views and views particular elements like racks (placing the elements inside depending on the "rackunits" attribute) so you can track the available space.

### **Chapter 6. Logical Topology Manager**

This module is used to get a graphical representation of how elements are connected logically. Current version (0.5) supports a view, which is basically connections between network elements.

**Note:** Only instances of subclasses of ViewableObject can use this module (i.e. ports don't have views). Please refer to the data model for details [9].

| 0         | Creates a new topology view                                                                                               |
|-----------|----------------------------------------------------------------------------------------------------|
| 3         | Opens a previously saved topology view                                                                                    |
| 9         | Saves the current topology view. The topology view are stored in using an XML format [6]                                  |
| $\otimes$ | Deletes a saved topology view or clean the canvas is it's an unsaved one.                                                 |
| 0         | Exports view to JPG/PNG formats                                                                                           |
| 0         | Selects tool (used to move and select objects, it's selected by default)                                                  |
|           | Shows/hides the node labels                                                                                               |
| •         | Connect tool. Used to connect elements. Whenever selected, the "WireContainer" button is pushed automatically by default. |
| 0         | Inserts a cloud icon                                                                                                    |
| •         | Inserts a free frame with title to group elements                                                                         |
| A         | Inserts a free editable label                                                                                             |

#### **Example:** Design a topology view

You can drag and drop elements from the navigation tree into the topology view workspace, after this the connections can be done, because this a logical view there are no restrictions in which element could be connect with other. Until now there is no support for explicit port connections.

There are extra elements to improve the topology design, there are free editable labels, free frames with title to group elements, and a general cloud icon to represent any

generalization.

Every element in the topology view design can be deleted making right click on it and selecting the delete option.

To see the detailed information about an object within the view you just have to select it using a single click, and it will be shown in the Properties Window.

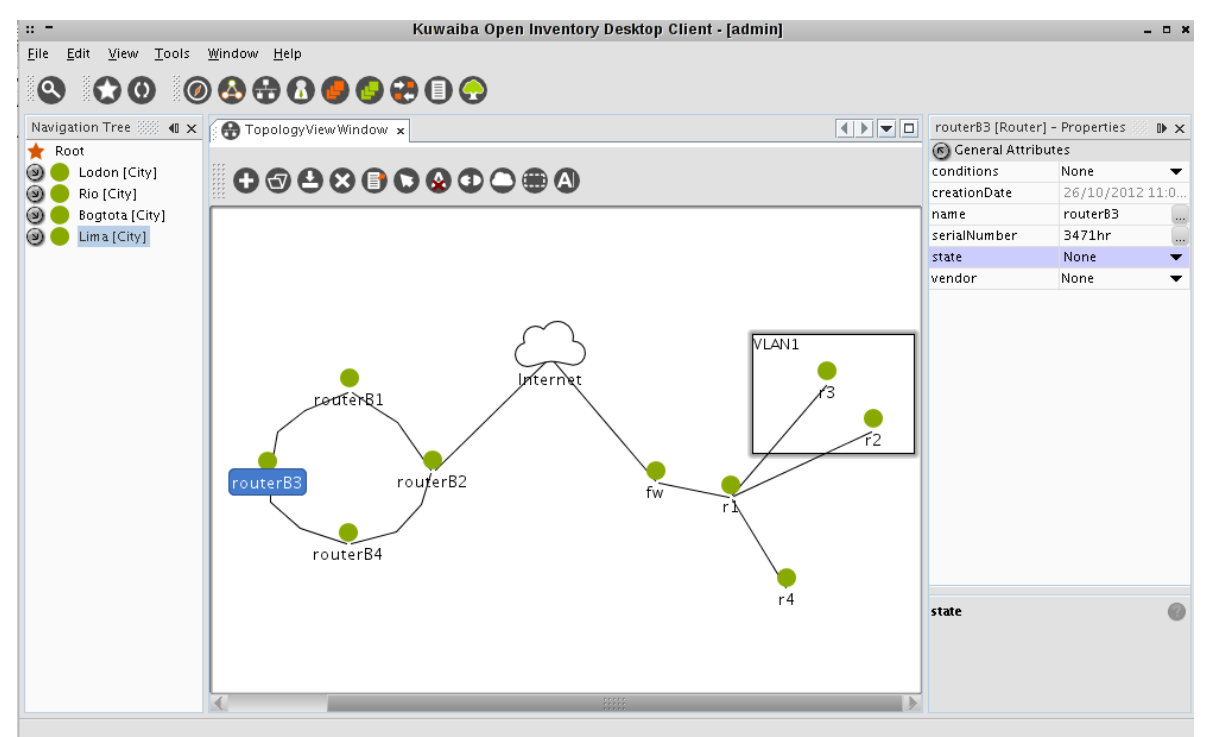

Figure 16: A sample topology

### **Chapter 7. Lists Manager**

As commented in the chapter "Attribute Manager", some attributes have a list type. The actual value is picked from a list of items. This is very usual when dealing with vendors or models.

You can create new list items by using the module called "List Manager". This module consists of a simple navigation tree similar to the one seen in the last chapter.

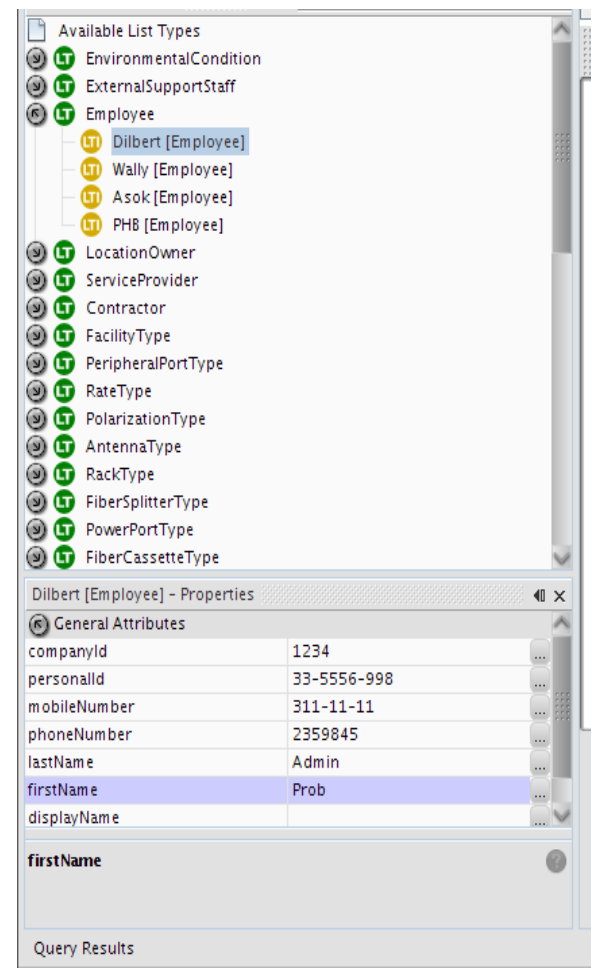

Figure 17: List Manager main window

By right-clicking and choosing "New" over a selected list type, you can create new items. The details for every item can be edited using the standard Properties Window as seen in the past chapter.

If the changes are not immediately reflected when editing an object, use the refresh cache button and update the object (Right click on the object node  $\rightarrow$  Update). **Shortcut:** CTRL+L **Hint:** Selecting any node in the tree and writing a text string will attempt to search for a class or attribute starting with such string. If there are several matches, F3 will jump to the next one. The same applies to the list at the right panel.

**Note:** You may need to refresh the local cache ( button) if you change the name of any item so the change can take effect for already opened objects.

### **Chapter 8. Querying**

# Graphical Query Editor 🍳

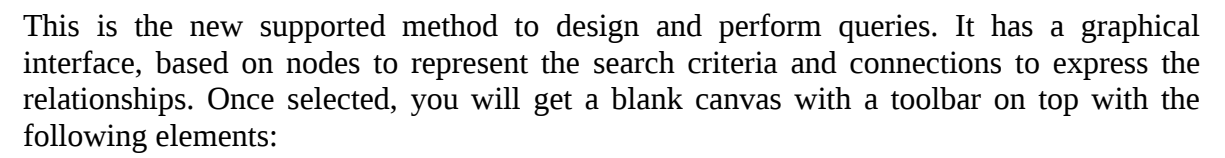

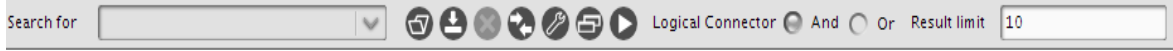

Figure 18: Graphical query editor general toolbar

Select the element class you want to search for. In this list you're going to find Search for only business-related classes (network elements, cables, etc), not system classes (users, sessions, etc) 3 Open a previously saved query 0 Save the current query. The queries are stored in the database using an XML format [6] Deletes a saved query or clean the canvas is it's an unsaved one 0 Cleans the current query (clear completely the canvas for temporal queries or clear all nodes but the root for saved queries) ß Edit details about the current query (name, description and owner) Organize the node automatically Executes the current query. The logical connector to be used to chain the query predicates. The default Logical Connector connector is AND. Max number of results per page. The default value is 10. Only integer values Result limit are allowed.

When you select a class from the drop-down box, a graphical representation of it will be placed on the canvas

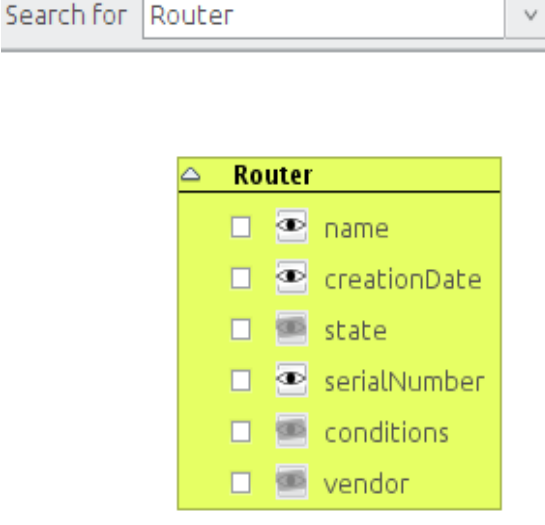

Figure 19: Node added after selecting a class

In the example above the class Router was selected, and the corresponding node is created. You can search for a wider range of elements if you select an abstract class (often called GenericSomething). In the example above will search for all Routers in the database, but if you choose GenericPhysicalNode it will search for all physical nodes, this is, all objects that can be connected using a container (see Chapter 7 Object Physical View for more information about containers). That includes: buildings, rooms, floors, towers, shelters and facilities. Note that the root class node is colored green

**Note:** If you want to see all objects in the database (at least all relevant to the inventory) search for InventoryObject, which is the root of all classes related to the inventory. To see the complete hierarchy see related javadoc in the final chapter [7].

Back to the original example, if you just leave the router without modifications and execute

the query  $\mathbf{v}$ , it will search **for all** routers available in the database and it will show only a column with the object's display name

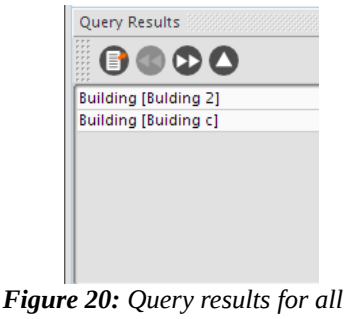

routers

The window above is shown at the bottom of the main window and also has a tool bar with the following buttons:

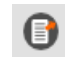

Export the results to popular formats like CSV, XML, ODT and DOC (Only operational for XML and CSV so far)

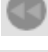

Previous page

Next page

All results

0

Now, if we want to see more fields related to the found elements, we should use the "field visibility icons". They're those eyes you can see along with the attributes names (<sup>(1)</sup>). By default none of them are selected, which means that no additional fields will be shown in the result list but the objects themselves. Think of them like the parts of a conventional SQL sentence that follows the SELECT clause:

#### SELECT creationDate, serialNumber FROM Router

You can obtain a query like this pushing the toggle buttons with the eyes on it beside "serialNumber" and "creationDate" just like the figure below

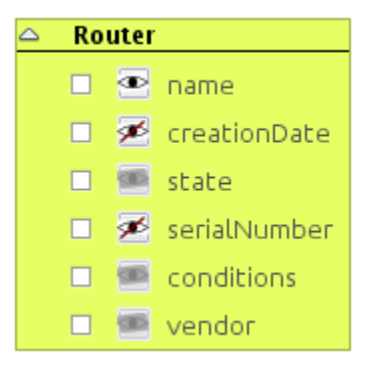

Figure 21: creationDate and serialNumber to be shown in the result list

When selected, the visibility icon turns into an eye crossed by a red line ( $\mathbb{P}$ ). If you don't want this attribute to be shown in the result list, press it again. This is what you will see when you execute the query:

|                         | Router.creationDate                | Router.serialNumber |  |  |
|-------------------------|------------------------------------|---------------------|--|--|
| BorderRouter_1 [Router] | Sun Mar 13 17:16:15 GMT-05:00 2011 | BR987-654           |  |  |
| BorderRouter_2 [Router] | Sun Mar 13 17:16:20 GMT-05:00 2011 | BR123-456           |  |  |
| SimpleRouter_1 [Router] | Sun Mar 13 17:16:45 GMT-05:00 2011 | 987-432             |  |  |
| SimpleRouter_2 [Router] | Sun Mar 13 17:16:45 GMT-05:00 2011 | 123-678             |  |  |

Figure 22: Result set showing some fields

Now you may be wondering why the attributes "vendor", "conditions" and "state" have their visibility icons disabled. That's because they're list type attributes (See Chapter 8. List Manager for details about list type attributes). Making again a comparison SQL, these attributes are related to other "tables" (other classes, actually). You have two ways to use these list type attributes as criteria: the first is just selecting the attribute's checkbox and choosing from a list the value that you'd like to use:

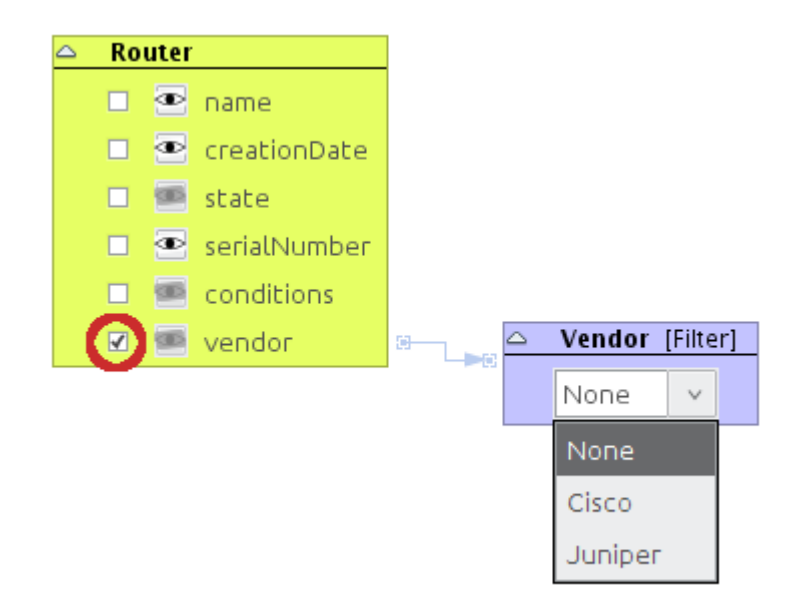

*Figure 23: Using a list type attribute as filter* 

Or you can pick manually what fields belonging to the relationship must be included in the result set. To do this, you first have to toggle the simple class node filter (in our example labeled as "Vendor [Filter]") to a detailed view. You can do by right-clicking on the node's header and choosing the option "Toggle Simple/Detailed view":

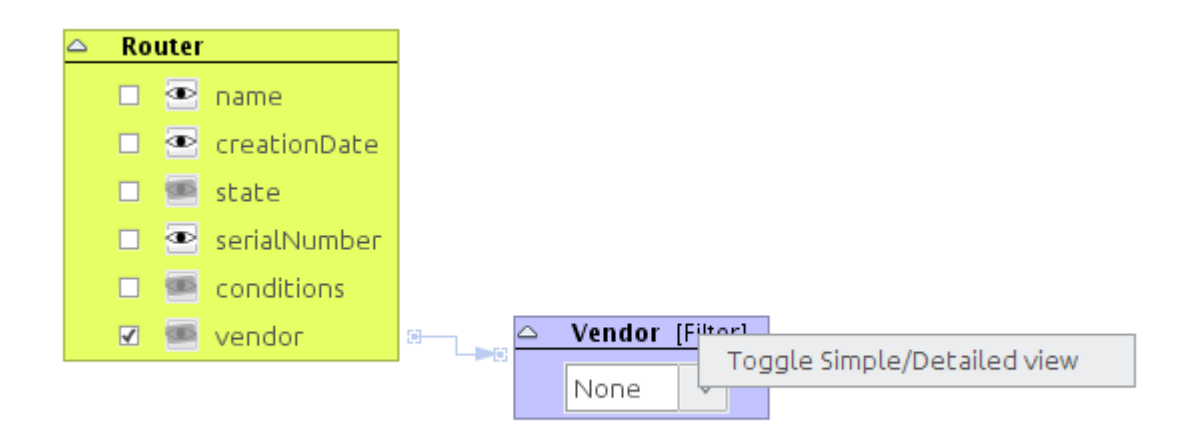

Figure 24: Changing the detail level on a class filter

The result is a node similar to the root one, but colored light orange (

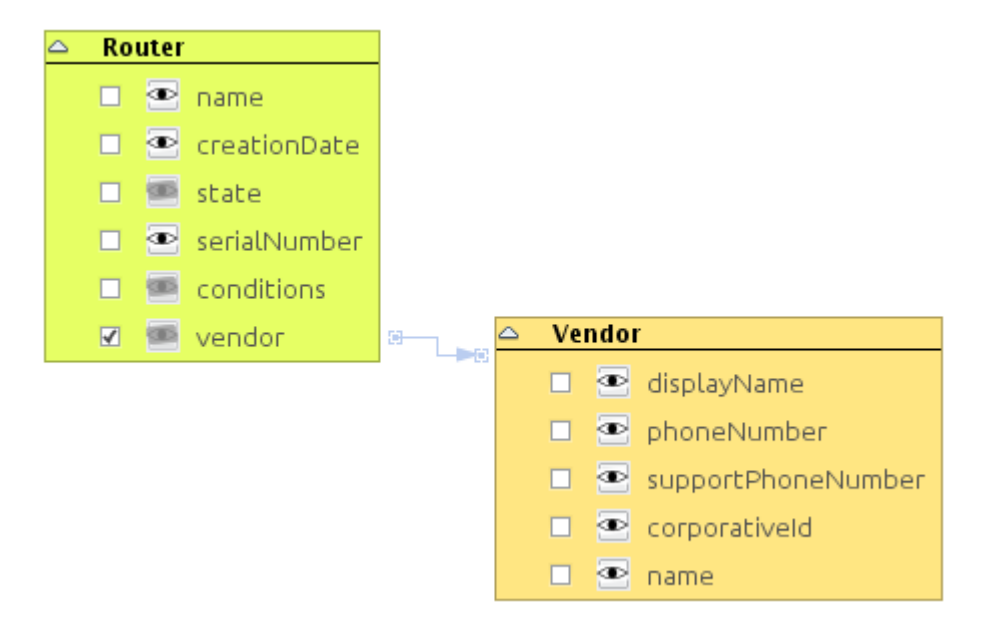

Figure 25: Expanded class node filter

You can toggle the node to the original fashion by repeating the procedure.

**Example:** We want to search for all routers and we want to see the fields **creation date**, **serial number**, **vendor** and **operational state**. That would be:

1. Enabling the visibility icon for the attribute "creationDate"

- 2. Checking the checkbox in the attributes "vendor" and state and expanding the resulting nodes (we'll talk about the checkbox later in this chapter)
- 3. Enabling the visibility icon for the attribute "name" in both newly spawned nodes.

Let's see this in a picture:

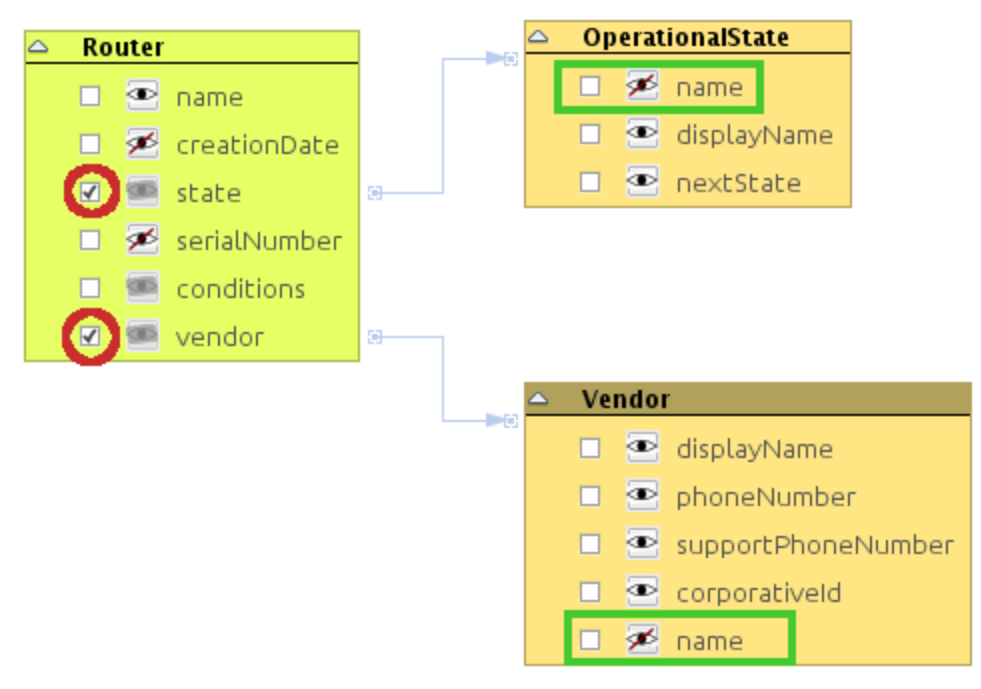

Figure 26: Simple query showing three fields from different classes

Resulting in a set like this:

|                         | Router.creationDate                | Router.serialNumber | OperationalState.name | Vendor.name |  |
|-------------------------|------------------------------------|---------------------|-----------------------|-------------|--|
| BorderRouter_1 [Router] | Sun Mar 13 17:16:15 GMT-05:00 2011 | BR987-654           | Working               | Cisco       |  |
| BorderRouter_2 [Router] | Sun Mar 13 17:16:20 GMT-05:00 2011 | BR123-456           | Working               | Cisco       |  |
| SimpleRouter_1 [Router] | Sun Mar 13 17:16:45 GMT-05:00 2011 | 987-432             | Not Working           | Juniper     |  |
| SimpleRouter_2 [Router] | Sun Mar 13 17:16:45 GMT-05:00 2011 | 123-678             | Being repaired        | Juniper     |  |
|                         |                                    |                     |                       |             |  |

Figure 27: Result set for the last query

**Note:** The operational states and vendors were created using the List Manager (under OperationalState and Vendor, respectively) and their properties set in the Properties window.

The question now is "what are those checkboxes for?" Well, they're used to construct the query predicates. Every time you select one of them, a new node is spawned. If the attribute is a basic one (String, Integer, Float, Boolean or Date), you will get a node like these (otherwise you will get the class nodes seen above):

|   | String [Filter] |
|---|-----------------|
|   | Equal to        |
|   | Equal to        |
|   | Like            |
| - |                 |

F \_\_\_\_\_\_ Figure 29: Filter for boolean values

| $\Box$ | Numeric [Filter]      |   |
|--------|-----------------------|---|
|        | Equal to 🔽            | 0 |
|        | Equal to              |   |
|        | Equal or greater than |   |
|        | Greater than          |   |
|        | Equals or less than   |   |
|        | Less than             |   |

Figure 30: Filter for numeric values (integers and floats)

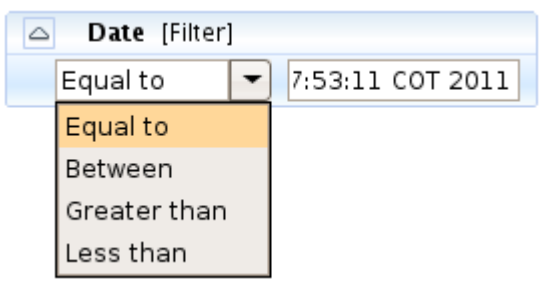

Figure 31: Filter for dates (not operational yet)

**Example 2:** We're going to search for Routers whose name contains the string "border" **and** the operational state **is equal to** "Working" **and** have Cisco as vendor. The fields to be shown must be "creationDate" and "operationalState". Note that the result limit is set to **1** per page.

The query would look like this:

| Search for            | 🐨 🕒 🌑 😪 🖉 🗇 Ď Logical Connector 🕞 And 🔿 Or Result limit 10                                                                                                    |
|-----------------------|----------------------------------------------------------------------------------------------------|
|                       | C String [Filter]<br>□ Like V border                                                                                                    |
| ← Vendor [Filter] 394 | Router   Image: Constraint of the second of the second of |

Figure 32: Complex query using an AND logical connector

Please note that the condition "Equal to" is case sensitive, while "Like" it is not.

| Query Results           |                                    |                     |                       |
|-------------------------|------------------------------------|---------------------|-----------------------|
| = 📝 🌑 🖸 🔿               |                                    |                     |                       |
|                         | Router.creationDate                | Router.serialNumber | OperationalState.name |
| BorderRouter_1 [Router] | Sun Mar 13 17:16:15 GMT-05:00 2011 | BR987-654           | Working               |
|                         | 7                                  |                     |                       |

Figure 33: Result set for the complex query

If you hit the "Next Page" button () you will get the second result and so on. The "Show all" button () will retrieve the full list of results.

#### **Exporting results**

You can export the results in four formats: CSV, XML, Microsoft Word (DOC) and Open Document Text (ODT). So far is only possible to export to CSV and XML. This is done by pressing the Export icon ( ), which will open a window to choose the location of the output file and the format:

| • |             | Export options . 😁 🛛 |  |
|---|-------------|----------------------|--|
|   | Output file | ···                  |  |
|   | Export to   | CSV - Plain text 🔽   |  |
|   | Range       | All                  |  |
|   |             | OK Cancel            |  |

Figure 34: Search results export options

*Output file* contains the destination (once you choose a directory with the file chooser, a random name will be generated, but you can change it as you wish). Note that writing file the extension is not mandatory, since it will detect the type and append the extension before to save the file.

*Export format* to let's you choose the output format. The configure button ( ) lets you set some particular options regarding to the selected format. Currently only CSV has advanced options:

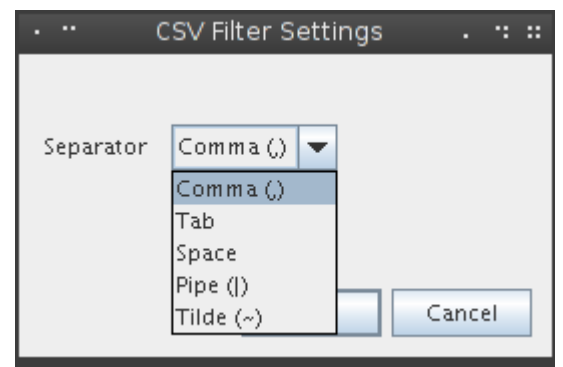

Figure 35: CSV filter settings

There you can choose the separator character between fields. The available options are: Comma(,), Tab ( ), Space (), Pipe (|) and Tilde (~).

Finally *Range* is used to specify whether whole results should be exported or only the current page.

Note: The XML structure used to export the results can be checked <u>here[6]</u>

#### Saving and restoring queries

The queries can be saved as public or private. It's probable that someone wants to execute the same query on a regular basis and if that's the case for many users, he/she would want to let other users to use the such query. After you design a query, you can save it and this small window will prompt for some basic information:

| Name        | New Query 7035              |
|-------------|-----------------------------|
| Description |                             |
|             | Any user can see this query |
|             |                             |
|             | OK Cancel                   |

Figure 36: Setting the query metadata before to save it

*Name* is the query name.

*Description* is the query description

The last check box lets you to make the current query public. By default, the query is private, so you don't pollute the list of available queries for the rest of the users.

You can change these settings anytime using the configure button(2).

To open a query, just use the open button ( ). Then you will be asked if you want to see only your queries or both your queries and the public ones:

| • •• | Query List . 🗉 🙁                                                              |
|------|-------------------------------------------------------------------------------|
| ?    | Show only your saved queries? (Press Cancel to show public saved queries too) |
|      | OKCancel                                                                      |

Figure 37: Dialog to choose what queries should be listed

Answering "Cancel" will show you both. "OK" will list only those owned by you.

| · "                                                                       | Choose a query                    |            |
|---------------------------------------------------------------------------|-----------------------------------|------------|
| Containers by name<br>Containers by name<br>All Objects<br>New Query 7035 | Description<br>Containers (racks, | DDFs, ODF: |
|                                                                           | ок                                | Cancel     |

Figure 38: List of available queries

Now you just have to select the one you need and you're done!

**Important:** Please note that when a query is saved the values used to filter won't be saved,

since the filter nodes are used as open parameters. For example:

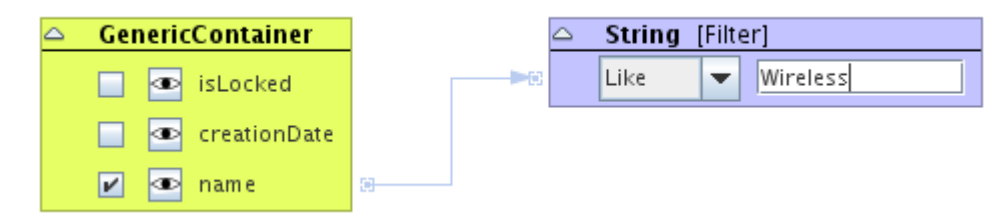

*Figure 39: Example of a parametrized query* 

In the query above, the value "Wireless" won't be saved anywhere. Just the structure and the condition ("like", in this case). The blue box is a parameter. It's supposed that you will fill it with the value you need depending on what you're looking for.

**Note 1:** Expanding a list type and not selecting anything from it has the same effect as selecting the value "None" (null) in the compact view of the filter.

**Note 2:** Every time you run a query, a new window with the results will be opened, so don't forget to close those you don't need to save memory.

#### **Chapter 9. Pools Manager**

This module enables you to manipulate pools of objects. Pools are entities where objects that can't be placed in the standard navigation tree are put. Most of them are logical or administrative elements such as VLANs or IP addresses/subnetworks. You can see a pool like a bag where you put things you don't know where else to put. To use this module, click

on the icon  $\bigcirc$  in the main toolbar or go to the menu item Tools  $\rightarrow$  Pools. It will open a navigation tree similar to the one used to browse through the containment hierarchy. The first time it will be empty, you can add new pools by right-clicking the root new and selecting "New Pool", as show in the figure below.

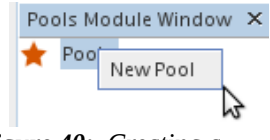

*Figure 40: Creating a new pool* 

The dialog box will prompt you for the newly created pool name, its description and what kind of objects do you want to store inside. If you choose, say, "Router", it will let you store only instances of Router. On the other hand, if you choose an abstract class (this is any starting with "Generic" or one of the core classes like InventoryObject or ViewableObject) you will be able to place instances of any subclass of theirs.

| ≝ | N                           | ew Pool         | Υ× |  |
|---|-----------------------------|-----------------|----|--|
| ? | name<br>description<br>type | InventoryObject |    |  |
|   | OK Cancel                   |                 |    |  |

Figure 41: Pool creation dialog

Once it's created, you can't edit its attributes, only add children to it. By right-clicking the corresponding node you can access to all actions associated to it. From that moment on, it behaves exactly like the Navigation Tree and you may have multiple containment levels as shown in the figure below.

| Pools Module Window 🗙                                                                                                    |                                 | - |
|----------------------------------------------------------------------------------------------------|---------------------------------|---|
| 🔶 Pools                                                                                                    |                                 |   |
| 🛉 🕑 Pool of VLANs [VLAN]                                                                                                    |                                 |   |
| 🕂 🛑 VLAN-Customer_1 [VL                                                                                                    | AN]                             |   |
| 🛉 🛑 Main SLA [SLA]                                                                                                    |                                 |   |
| 🗠 🛑 November 20 1                                                                                                    | 982 [WorkOrder]                 |   |
| 🔶 🛑 May 18 1983 [W                                                                                                    | 'orkOrder]                      |   |
| 🗢 🛑 VLAN-Customer_2 [VL                                                                                                    | AN]                             |   |
| 🔶 🛑 VLAN-Customer_3 [VL                                                                                                    | 4N]                             |   |
| 🖕 🛑 VLAN-Customer_4 [VL                                                                                                    | 4N]                             |   |
|                                                                                                    |                                 |   |
| May 18 1983 [WorkOrder] - Prope                                                                                                    | rties X                         | - |
| General Attributes     General Attributes     General Attrib |                                 |   |
| creationDate                                                                                                    | Jun 6, 2013 12:00:07 PM         |   |
| description                                                                                                    | Check the cables one in a while |   |
| dueDate                                                                                                    |                                 |   |
| name                                                                                                    | May 18 1983                     |   |
| responsible                                                                                                    | None                            | • |

Figure 42: Multiple containment levels

### **Chapter 10. User and Group Management**

This feature lets you define new application users and relate/unrelate them from application groups. By default there is only one user (**admin**, password **kuwaiba**) and two groups: admins and users. You can edit everything, even its username.

| User/Group | Mana | gement   |    |            | •   | ×  |
|------------|------|----------|----|------------|-----|----|
| Users      | Gr   | oups     |    |            |     |    |
| Userna     | me   | Last Nar | ne | First Name | Gro | ou |
| admin      |      | Dummy    |    | Administr  |     |    |
|            |      |          |    |            |     |    |

Figure 43: User/Group Management main window

The module shows three buttons at its own toolbar:

- **Add user:** Adds a new user. It's placed at the end of the list and its name is a composition of the string "user" and a random number between 0 and 10000.
- **Add groups:** Adds a new group. It's placed at the end of the list and its name is a composition of the string "group" and a random number between 0 and 10000.
- **Refresh:** Refreshes the selected tab (users or groups)

| Use  | rs Groups              |  |
|------|------------------------|--|
|      | Name                   |  |
| grou | Delete                 |  |
|      | Show only rows where 🕨 |  |
|      |                        |  |

Figure 44: Deleting a group

If you want to delete an user or a group, just right click the element and choose "Delete". Deleting a group won't delete the related users.

| •                        | Password  |
|--------------------------|-----------|
| Type new password:       | •••       |
| Type new password again: | •••••     |
| Passwords do not match   |           |
|                          | OK Cancel |

*Figure 45: Changing a password* 

If you want to change a user's password, click the ... button in the "Password" or "Group" column and a custom editor will be shown.

| E 👐                            | Groups  |        |  |  |
|--------------------------------|---------|--------|--|--|
| Available                      | e group | s      |  |  |
| 📄 grou                         | p6192   |        |  |  |
| 🖌 grou                         | p2045   |        |  |  |
| 📄 grou                         | p5141   |        |  |  |
|                                |         |        |  |  |
| ОК                             |         | Cancel |  |  |
|                                | IC. Ch  |        |  |  |
| F <b>igure 46:</b> Changing an |         |        |  |  |

user group association

Currently is only possible to add/remove groups to/from a user (not vice versa)

| User/Group Management |                  | • ×   |
|-----------------------|------------------|-------|
| CD 😍 📀                |                  |       |
| Users Groups          |                  |       |
| Name                  |                  | Descr |
| admins                | <br>admins group |       |
| users                 | <br>users group  |       |

Figure 47: Group list

Shortcut: CTRL+U

**Hint:** Selecting any node in the tree and writing a text string will attempt to search for a user name with such string. If there are several matches, F3 will jump to the next one.

#### Resources

[1] Definition of Asset. http://en.wikipedia.org/wiki/Asset
[2] Overview of ITIL. http://en.wikipedia.org/wiki/ITIL
[3] Thread to request changes in the data model
https://sourceforge.net/projects/kuwaiba/forums/forum/1129209/topic/3734242
[4] Client installation instructions http://kuwaiba.sourceforge.net/index.php?
option=com\_content&view=article&id=58:client-instructions&catid=38:userdocumentation&Itemid=55
[5] Object Oriented Programming. http://en.wikipedia.org/wiki/Objectoriented programming
[6] XML in Kuwaiba. https://sourceforge.net/apps/mediawiki/kuwaiba/index.php?
title=XML\_Documents
[7] Class hierarchy http://kuwaiba.sourceforge.net/javadoc/server/ejb/overview-tree.html
[8] Class inheritance http://en.wikipedia.org/wiki/Inheritance %280bjectoriented\_programming%29
[9] Picture showing the data model as a class hierarchy tree

http://kuwaiba.neotropic.co/images/dataModel.jpg